**Updated September 2024** 

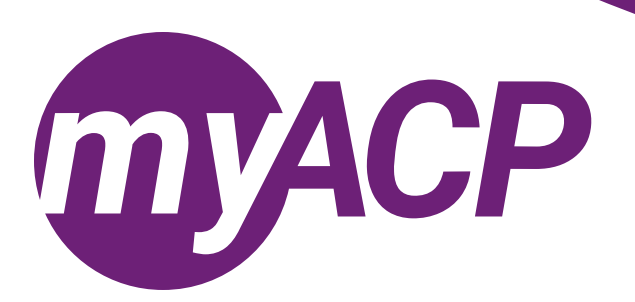

## Pharmacy technicians: renewing your practice permit

Practice permit renewal opens on October 1, 2024, for pharmacy technicians. **Trouble accessing your myACP account?** Remember, your username is your email address—refer to the <u>myACP Q and A guide</u> for more information. Ensure you use a computer (not a tablet or smartphone) with a supported browser (Chrome, Firefox, Firefox ESR, Microsoft Edge Chromium, or Safari). Refer to the end of this document for additional troubleshooting tips.

Once you have accessed your myACP account, you must submit your application to renew your permit by November 30, 2024, through myACP. Here's how:

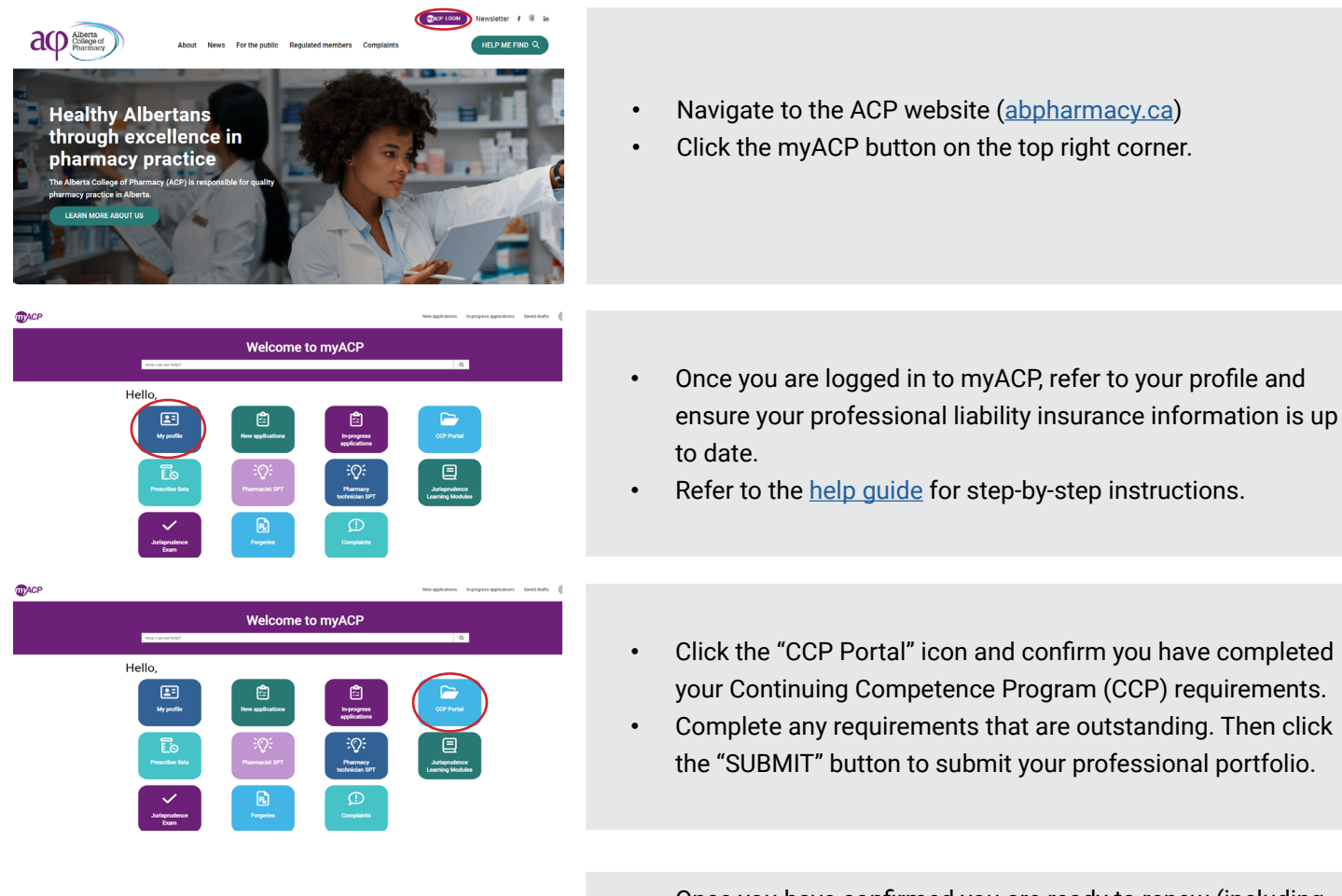

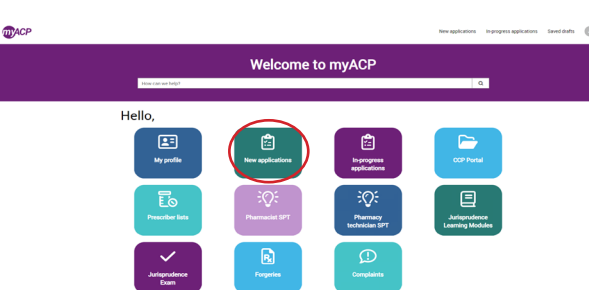

- Once you have confirmed you are ready to renew (including completing CCP requirements and verifying your professional liability insurance), return to myACP and click on the "New application" icon.
- Find the "Renew annual permit or change status (technician/ associate)" form.
  - NOTE: if you started the form and need to return to it later, you can access the form on the "Welcome" homepage via the "In-progress applications" icon.

| You may use this form to renew your practice permit, renew as an associate (non-regulated membe), or move to an inactive status (cancel or retrie). These referse to the ACP website and review relevant information prior to completing this form. Once you complete this form and click the "next" button, you will be required to privide payment.                                                                                                    | <ul> <li>(technician/associate)" form to rene<br/>pharmacy technician practice permi<br/>register, or retire.</li> <li>Closely review the professional decl<br/>new disclosures, you will be required</li> </ul> |
|----------------------------------------------------------------------------------------------------|----------------------------------------------------------------------------------------------------|
| Indicates required  Current registration Registration category Indicates Indicates I | form as part of your renewal.<br>• Refer to the <u>Requirements</u> w<br>website to download and co<br>disclosure forms.                                                                                         |
| Application * Please select how you would like to manage your registration for renewal: - None - None - Not                                                                                                    | <ul> <li>NOTE: You will upload the c<br/>second page of the applicat</li> <li>Click "Next" once you have complete</li> </ul>                                                                                     |

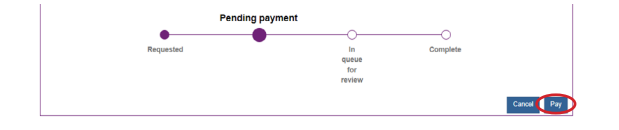

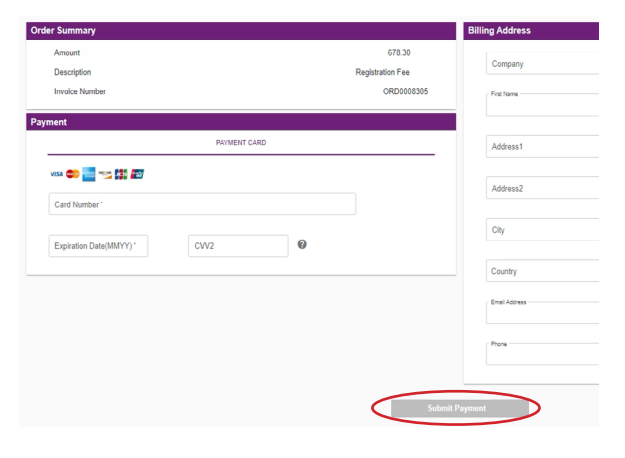

### Finding your receipt and practice permit

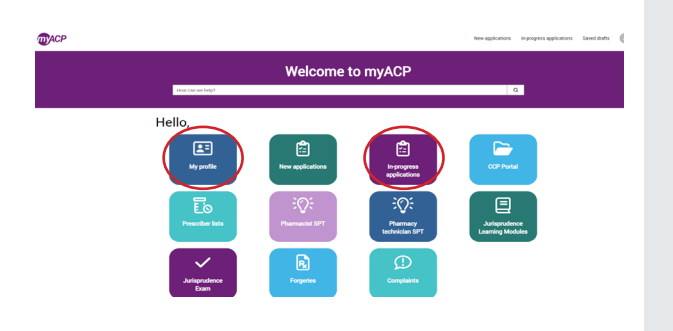

- w onnual nor or change status ew or cancel your t, move to the associate
- aration. If you have any to upload a disclosure
  - vebpage on the ACP omplete the required
  - ompleted form on the ion.
- ed this page.
- You will be redirected to the second page of the application.
- Review your information and click "Pay."
  - 0 NOTE: your application is not complete until payment has been submitted.
- Complete your payment information.
- Once you've submitted your payment information, you're done!
- Check your email inbox, as you will receive an email indicating the status of your renewal.

- After you have completed your application and submitted payment, you can access your receipt and practice permit.
  - Find your **receipt** by clicking on the "In-progress applications" icon and selecting "Closed." Then click on "View details" for Renew annual permit or change status (technician/associate).
  - Find your **practice permit** by clicking on the "My 0 profile" icon.

# **Troubleshooting tips**

If you are having issues completing your renewal or submitting payment, please follow these tips to attempt to correct the issue.

#### Trouble accessing your myACP account?

Remember, your username is your email address and before you begin the process, you'll need to establish your password. Refer to the <u>myACP Q and A guide</u> for more information.

#### Switch to a laptop or desktop

If you are attempting to complete this process on a mobile device (e.g., iPhone, Android phone, iPad, Android tablet), please switch to a desktop or laptop computer.

#### Switch to your home network

If you are attempting to complete this process while connected to a corporate network (e.g., Alberta Health Services), please try again on your personal network at home. Many corporate networks block access to certain website content.

#### **Restart your computer**

If you have encountered an error message, please restart your computer and try the process again.

#### Switch browsers

Google Chrome is the web standard and will offer the best experience. If you have encountered an error message while using Mozilla Firefox, Apple Safari, Microsoft Edge, or Microsoft Internet Explorer, please switch to Chrome and try again.

#### Ensure updates are installed

It is always best to ensure that the most up to date versions of all software are installed before attempting the renewal process. Check to see if you are running the most current version of your operating system and browser.

#### Contact us

If none of the solutions above have helped you to complete the process, please contact ACP at 780-990-0321, 1-877-227- 3838, or registrationinfo@abpharmacy.ca.